## 理ソフトが二重起動扱いになって開けない場合 13 ライセンス管理 勤怠管理マネージャ 🗕 🗆 🗙 • ログイン 1 **Time fun** 勤念管理マネージャー 二重起動を確認しました。二重起動していない時 は、管理コンソールで P C 名 [ ···· SV01] 職員番号 [・・](宮園 裕美)の接続を解除してください。 職員No. \*\*\*\*\* パスワード \*\*\*\*\* ▶ ログイン クリア - 🗆 🗙 📗 Timefun 🕞 🔂 🕨 - Timefun ▼ 🐼 Timefunの検索 . 整理 ▼ 💽 開く 共有 ▼ 新しいフォルダー = - 🔟 🕐 更新日時 種類 サイズ 名前 ▲ ライセンス管理 ☆ お気に入り 2016/08/31 15:26 ショートカット 2 KB NTRSupport ☞ ライセンス管理 2016/10/20 13:48 ショートカット 归 最近表示した場所 ショートカット 🗊 勤怠管理マネージ 2016/08/31 15:25 2 KB ⇒イブラリ ○ ライブラリ ○ ドキュメント ○ ピクチャ ○ ピデオ ○ デオ 🗊 実績XML出力 😹 端末保守 ② サーバーのデスクトップ上 🗊 有休管理モニタ もしくはTimefunフォルダ内の 🎝 🗈 – ジック 「ライセンス管理」を起動しま す。 🂖 Time fun ライセンス管理 x 再表示 ライセンス登録 勤怠マネージャ: 1 更新 × 閉じる ミニツール: 0 職員 番号 No. ID コンピュータ名 種別 IPアドレス 職員名 削除 登録日時 2016/10/2013:49 1 通常版 xxx.xxx.x.xx 宮園 裕美 miva \*\*\*\*\* ③「削除」にチェックを入れて 警告 「はい」をクリックします。 📿 選択したコンピュータの勤意マネージャ接続情報を削除してよろしいでしょうか

## 管理ソフトが二重起動扱いになって開けない場合 ョ

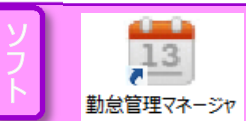

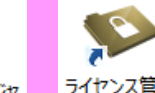

## ライセンス管理

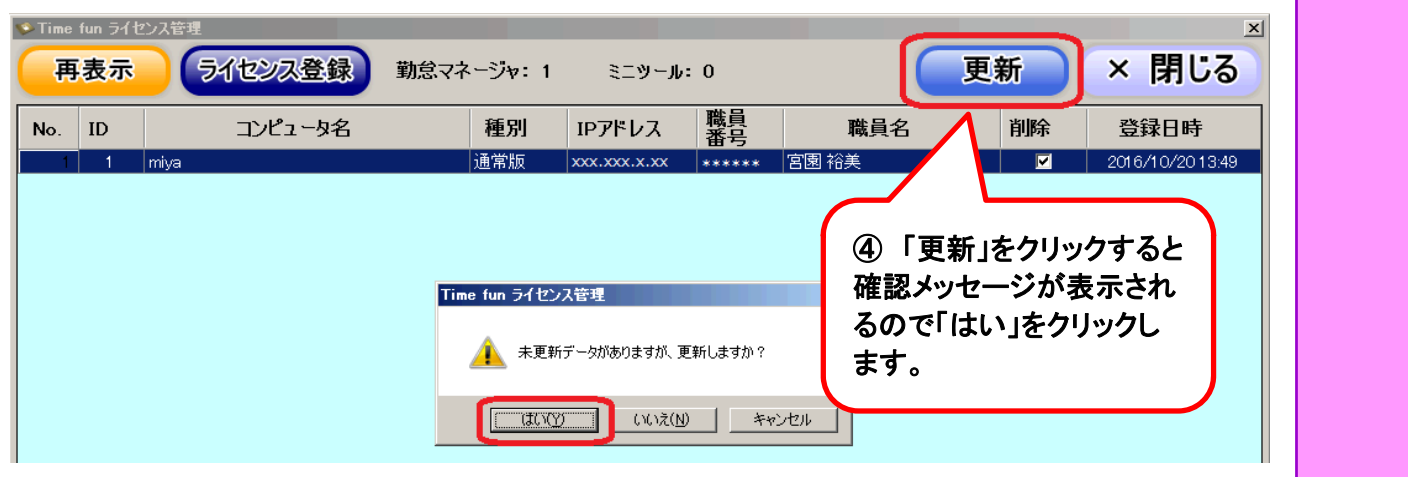

| S Time fun ライセンス管理                                                                                                   |           |            |              |          |       |    |              |  |  |
|----------------------------------------------------------------------------------------------------|-----------|------------|--------------|----------|-------|----|--------------|--|--|
| 再表                                                                                                    | テ ライセンス登録 | 勤怠マネージャ: 1 | ミニツール        | : 0      |       | 新  | × 閉じる        |  |  |
| No. ID                                                                                                    | コンピュータ名   | 種別         | IPアドレス       | 職員<br>番号 | 職員名   | 削除 | 登退日時         |  |  |
| 1 1                                                                                                    | miyazono  | 通常版        | xxx.xxx.x.xx | *****    | 宮園 裕美 |    | 20 0/2013:49 |  |  |
| Time fun ライセンス管理       「         動窓マネージャ接続情報を更新しました。       ⑤ 更新が完了したら確認         メッセージが表示されるの       で「OK」をクリックして閉じます。 |           |            |              |          |       |    |              |  |  |

| Y | ポイント                                                                                                    |  |
|---|----------------------------------------------------------------------------------------------------|--|
|   | <ul> <li>起動中にパソコンを強制終了すると勤怠管理マネージャーが起動状態のままになってしまいます。</li> <li>その際は起動情報を「ライセンス管理」で削除する必要があります。</li> <li>「ライセンス管理」はサーバーでの操作になります。</li> </ul> |  |
|   |                                                                                                    |  |
|   |                                                                                                    |  |
|   |                                                                                                    |  |